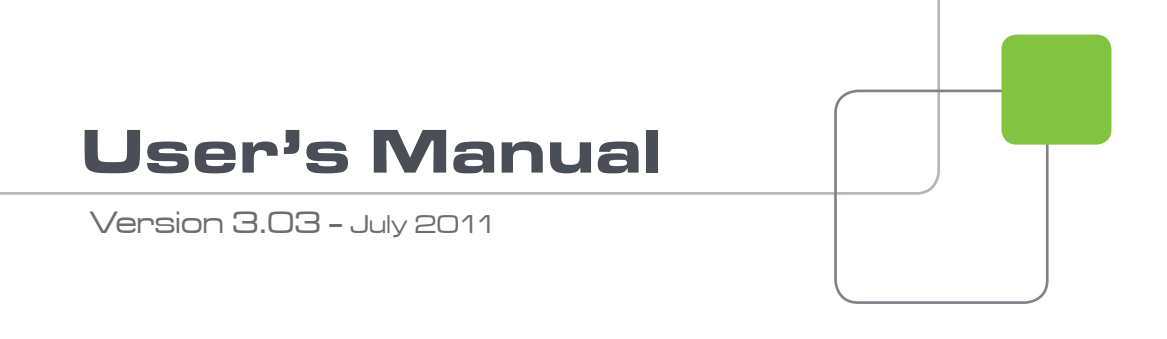

# XHub3.

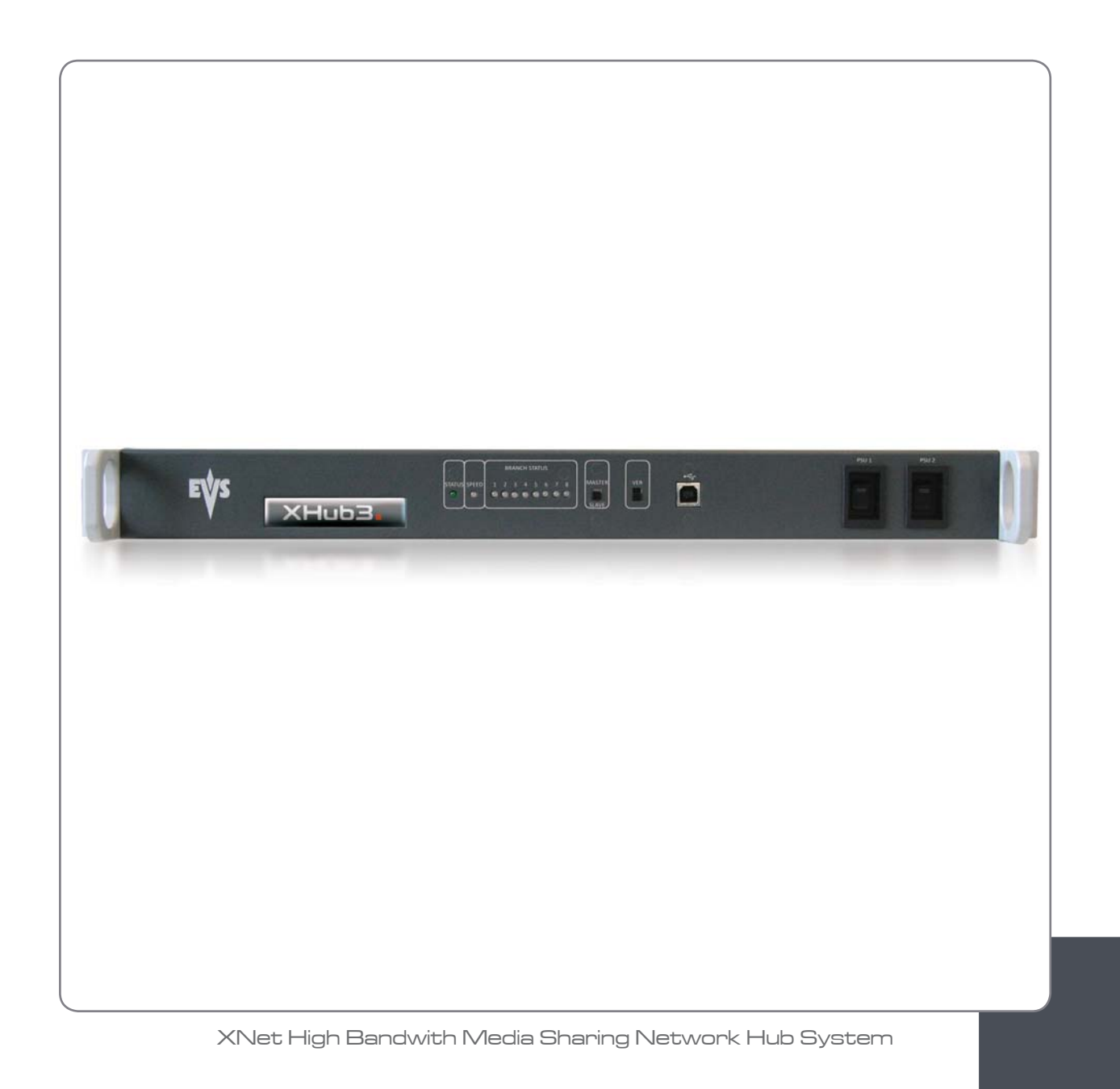

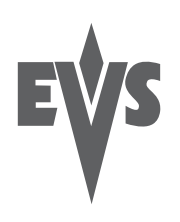

### COPYRIGHT

EVS Broadcast Equipment – Copyright © 2007-2011. All rights reserved.

#### DISCLAIMER

The information in this manual is furnished for informational use only and subject to change without notice. While every effort has been made to ensure that the information contained in this user manual is accurate, up-to-date and reliable, EVS Broadcast Equipment cannot be held responsible for inaccuracies or errors that may appear in this publication.

### IMPROVEMENT REQUESTS

Your comments will help us improve the quality of the user documentation. Do not hesitate to send improvement requests, or report any error or inaccuracy on this user manual by e-mail to  $\underline{doc@evs.tv}$ .

### **REGIONAL CONTACTS**

The address and phone number of the EVS headquarters are usually mentioned in the **Help > About** menu in the user interface.

You will find the full list of addresses and phone numbers of local offices either at the end of this user manual (for manuals on hardware products) or on the EVS website on the following page: <u>http://www.evs.tv/contacts</u>.

### USER MANUALS ON EVS WEBSITE

The latest version of the user manual, if any, and other user manuals on EVS products can be found on the EVS download center, on the following webpage: <u>http://www.evs.tv/downloadcenter</u>.

||

Issue 3.0.G

# Table of contents

| TABLE OF CONTENTS                                    | III |
|------------------------------------------------------|-----|
| WHAT'S NEW?                                          | IV  |
| 1. INTRODUCTION                                      | 1   |
| 2. HARDWARE                                          | 2   |
| 2.1 DIMENSION AND POWER                              | 2   |
| 2.1.1 Front View                                     | 2   |
| 2.1.2 Top View                                       | 2   |
| 2.1.3 Left View                                      | 3   |
| 2.2 FRONT PANEL                                      | 3   |
| 2.2.1 Overview                                       | 3   |
| 2.2.2 Status LED                                     | 3   |
| 2.2.3 Speed LED                                      | 4   |
| 2.2.4 Network Branch Status LED                      | 4   |
| 2.2.5 Master / Slave Switch                          | 5   |
| 2.2.6 Version Switch                                 | 5   |
| 2.3 REAR PANEL                                       | 6   |
| 2.3.1 Overview                                       | 6   |
| 2.3.2 CONFIG DIP Switch matrix                       | 6   |
| 2.3.3 Link Connector                                 | 6   |
| 2.3.4 Status, Speed and Branch Status LEDs           | 7   |
| 2.3.5 Input and Output BNC Connectors                | 7   |
| 2.4 INTERCONNECTING XHUBS                            | 7   |
| 2.4.1 Purpose                                        | 7   |
| 2.4.2 Rules                                          | 7   |
| 2.5 MAXIMUM CABLE LENGTHS                            | 8   |
| 3. SOFTWARE                                          | 9   |
| 3.1 IDENTIFYING THE XHUB SOFTWARE VERSION            | 9   |
| 3.2 COMPATIBILITY BETWEEN XHUB AND MULTICAM VERSIONS | 9   |
| 3.3 UPGRADING THE XHUB SOFTWARE                      | 10  |
|                                                      |     |

#### lssue 3.0.G

# What's New?

The following table describes the sections updated to reflect the new and modified features on XHub3 version 3.03 (compared to XHub[2] version 3.03).

In the user manual, the icon has been added on left margin to highlight information on new and updated features.

Click the section number (or the description) in the table to jump directly to the corresponding section.

| Section     | Description                                                                                                    |
|-------------|----------------------------------------------------------------------------------------------------|
| 2.1         | XHub3 dimensions have been added                                                                                      |
| 2.2 and 2.3 | New model of the hardware                                                                                             |
| 2.2.4, 2.4  | 8 branches can now be connected to a XHub3.                                                                           |
| 2.2.6, 3.1  | A version switch allows the identification of the software version so the check is no longer intrusive to operations. |
| 2.5         | XHub3 no longer operates at 270 Mbps modes.                                                                           |
| 3.2         | Updated table for the compatibility of the XHub3 software version and the Multicam version.                           |
| 3.3         | Updated procedure to upgrade the XHub3 software: done via USB cable connected to a PC.                                |

# 1. Introduction

XHub3 is an 8-port SDTI hub for the XNet. It provides information about general network status and status of individual branches of the network, automatically isolating faulty branches in case of unexpected problems, and protects the other sections of the network to guarantee continued operation.

It is possible to connect another XHub to an XHub port to create a new branch and increase the number of available ports. Maximum 29 devices can be connected to the same SDTI network.

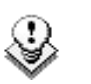

#### Note

It is not allowed to connect more than one device (EVS server, XHub, XF2, etc.) per XHub port.

# 2. Hardware

## 2.1 **DIMENSION AND POWER**

- 1RU 19" rackmount
- 110/220V auto-switch redundant power supply

### 2.1.1 FRONT VIEW

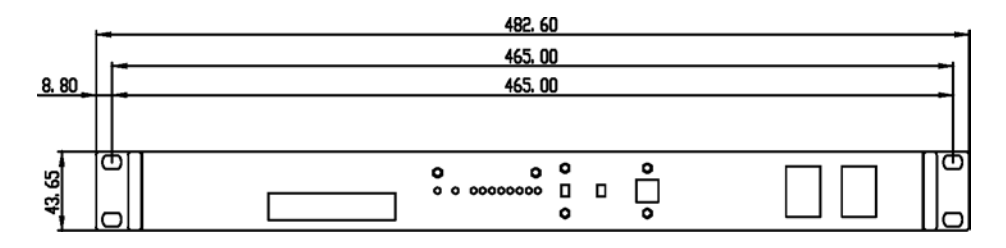

### 2.1.2 TOP VIEW

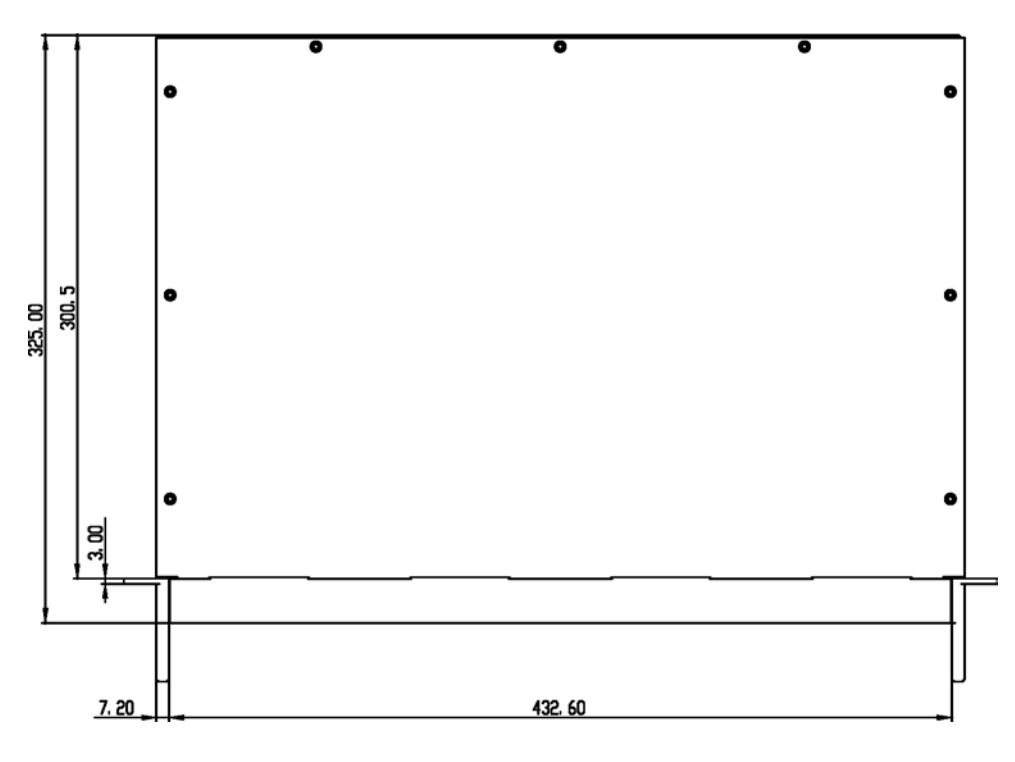

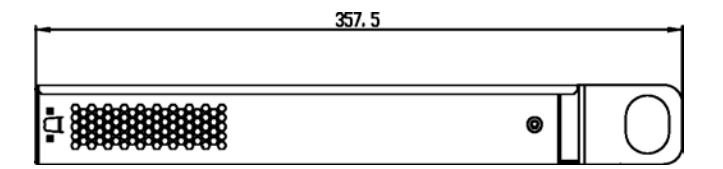

## 2.2 FRONT PANEL

### 2.2.1 OVERVIEW

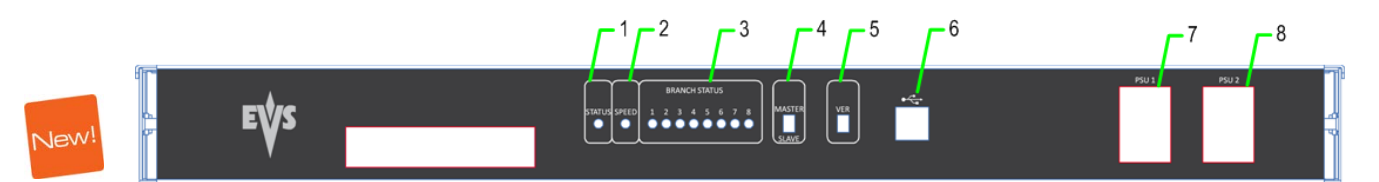

| Number | Element               |
|--------|-----------------------|
| 1      | Status LED            |
| 2      | Speed LED             |
| 3      | Branch Status LEDs    |
| 4      | Master / Slave switch |
| 5      | Version switch        |
| 6      | USB port (B type)     |
| 7      | Power switch 1        |
| 8      | Power switch 2        |

### 2.2.2 STATUS LED

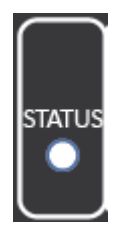

The Status LED will blink green when the XHub3 is in operation.

### 2.2.3 SPEED LED

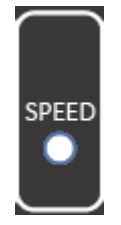

When all the dip switches are up (normal operation mode), the speed LED is:

- off: not operating
- green: XNet operating at 540 Mbps
- flashing green: XNet operating at 1485 Mbps
- red: no network

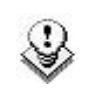

#### Note

From Multicam 10.05 and higher, the XNet will no longer operate in 540 Mbps. XHub3 v3.03 will however still be able to work in this bitrate.

### 2.2.4 NETWORK BRANCH STATUS LED

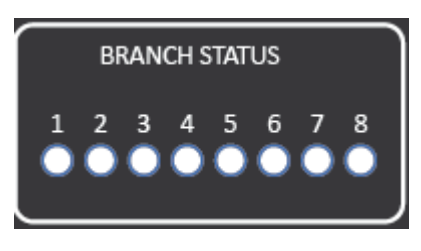

New!

Eight LEDs give indication on the status of each of the 8 XHub3 branches.

- **flashing green:** branch status OK, some systems are present on that branch and communicating on the XNet.
- **fast flashing green:** branch status OK, the SDTI server is present on that branch and connected to XNet.
- **solid green:** branch status OK, no system connected to the network on that branch.
- **flashing red:** branch status FAULTY, with an illegal signal on the connector of that branch, or the branch is open.
- **solid red**: branch status FAULTY, no signal is detected on the SDTI IN connector of that branch.

This is the case when the SDTI IN connector from a server is connected (instead of the SDTI OUT connector) to the SDTI IN connector of a XHub.

lssue 3.0.G

4

### 2.2.5 MASTER / SLAVE SWITCH

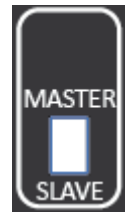

A XHub3 can be set as the master by moving the switch up to MASTER. To set a XHub3 as slave, move the switch down to SLAVE. Refer to section 2.4 'Interconnecting XHubs' on page 7 for more information.

## New! 2.2.6

### VERSION SWITCH

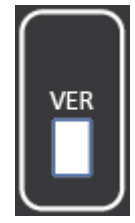

The Version switch allows the identification of the Xhub3 software version. When the switch is moved up, it is in Version Detection mode. When it is moved down, it is in normal operation mode. Refer to section 3.1 'Identifying the XHub Software Version' on page 9 for more information.

lssue 3.0.G

## 2.3 REAR PANEL

### 2.3.1 OVERVIEW

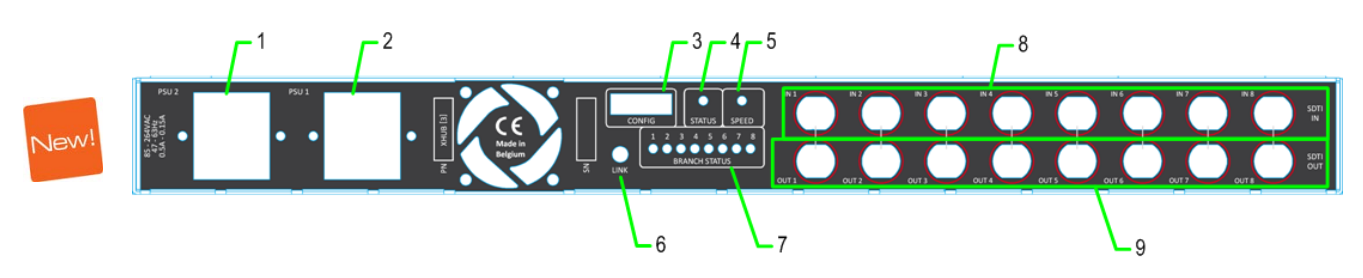

| Number | Element                         |
|--------|---------------------------------|
| 1      | Power supply 2 (IEC connector)  |
| 2      | Power supply 1 (IEC connector)  |
| 3      | Configuration DIP switch matrix |
| 4      | Status LED                      |
| 5      | Speed LED                       |
| 6      | Link connector                  |
| 7      | Branch status LEDs              |
| 8      | Input connectors                |
| 9      | Output connectors               |

### 2.3.2 CONFIG DIP SWITCH MATRIX

All 8 switches must be up for normal operations.

### 2.3.3 LINK CONNECTOR

For EVS use only.

### 2.3.4 STATUS, SPEED AND BRANCH STATUS LEDS

Those LEDs match the corresponding front LEDs.

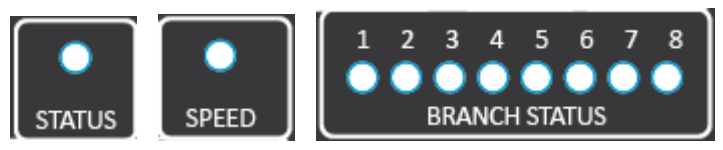

### 2.3.5 INPUT AND OUTPUT BNC CONNECTORS

 ${\bf 8}$  input BNC connectors and  ${\bf 8}$  output BNC connectors are used to connect devices in the SDTI network.

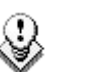

Note

The IN and OUT connectors are opposite of the XHub[2] series. On a XHub3, the Input connectors are located on the top row.

## 2.4 INTERCONNECTING XHUBS

### 2.4.1 PURPOSE

When more than 8 XNet branches are required, it is possible to connect several XHubs to a master XHub to obtain the required number of branches. In this case please make sure that the rules specified below are followed.

### 2.4.2 RULES

- One and only one XHub must be configured as MASTER XHub. All other hubs must be configured as SLAVE XHubs.
- The 1<sup>st</sup> branch of a SLAVE XHub must be used as the uplink branch to the MASTER XHub.
- All SLAVE XHubs must connect directly back to the MASTER XHub; a SLAVE XHub cannot be connected to another SLAVE XHub. Maximum configuration is therefore 1 MASTER XHub connected to up to 8 SLAVE XHubs.
- A MASTER XHub does not need to have any servers connected to it, and can consist completely of 8 Slave Hubs.

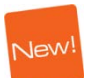

lssue 3.0.G

## 2.5 MAXIMUM CABLE LENGTHS

| New!                                                                                                    |
|----------------------------------------------------------------------------------------------------|
| and the second second sec |

#### Cable type @ 1485 Mbps @ 540 Mbps **RG59** 45m / 148ft 100m / 328ft RG6 90m / 484ft 180m / 590ft 120m / 393ft **RG11** 250m / 820ft Super HiQ 150m / 492ft 350m / 1148ft Fiber 80km(\*) 200km(\*)

(\*) 80km/200km is the total length of the return path, i.e. the actual distances between the 2 servers connected via the fiber link is half of this value, i.e. 100 km @ 540Mbps or 40 km @ 1485 Mbps..

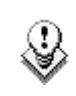

#### Note

When using reclockers, the total delay induced by these reclockers between 2 active servers on the network must not **exceed 15µs**.

# 3. Software

3.1

### IDENTIFYING THE XHUB SOFTWARE VERSION

The version run by XHub3 can be determined thanks to the Version switch on the front panel. This does not require switching off the XHub and it maintains normal operations during the version check state.

To identify the version, proceed as follows:

1. Move up the version switch.

The branch status LEDs show the software version in a binary pattern.

2. To return to normal LED behavior, move down the version switch.

The following table shows the LED status for version 3.03. The red LED corresponds to the dot position for a decimal value, while the green LEDs are managed as a binary count in each section. This means that LEDs 1, 2, 3 are one binary section that can total a value of 7 when all green, and LEDs 5, 6, 7, 8 are another binary section that can total a value of 15 when all are green.

| Branch<br># | LED | 1 | 2     | 3     | 4   | 5 | 6 | 7     | 8     |
|-------------|-----|---|-------|-------|-----|---|---|-------|-------|
| v. 3.03     |     |   | green | green | red |   |   | green | green |

# 3.2 COMPATIBILITY BETWEEN XHUB AND MULTICAM VERSIONS

You will find below a table showing the compatibility between XHub and Multicam versions:

| Multicam Version | XHub Version             |  |  |
|------------------|--------------------------|--|--|
| Multicam 10.04   | XHub[2] - version 3.03 / |  |  |
|                  | XHub3 – version 3.03     |  |  |

XHub[2] version 3.03 is compatible with XHub3 version 3.03.

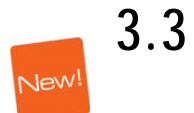

## UPGRADING THE XHUB SOFTWARE

The upgrade of the XHub3 software is performed via USB cable. The USB driver and the software upgrade can be done at the same time.

- 1. Connect
  - the USB cable between the XHub3 (Standard-B type connector)

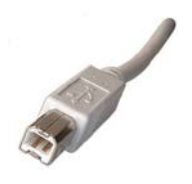

• to the computer (Standard-A type connector).

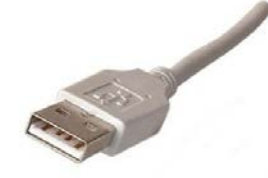

Windows detects the new peripheral.

2. Execute the XHub3\_Drv\_1.3.0\_Bin\_x.xx.exe (currently x.xx = 3.03)

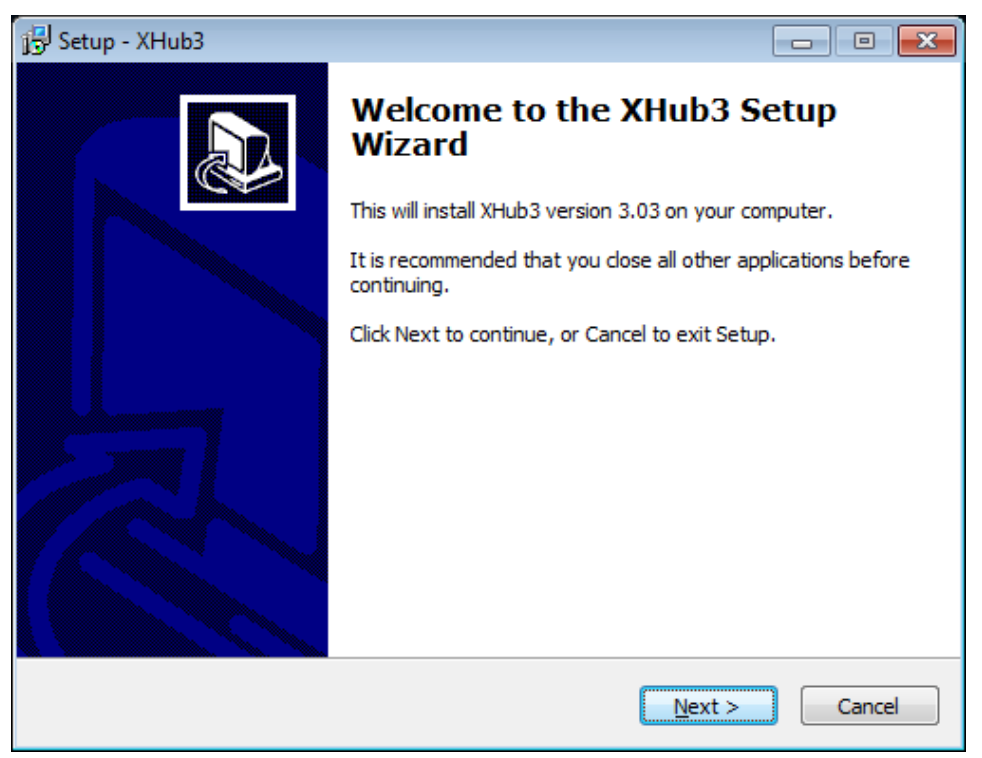

3. Click Next.

| 🔂 Setup - XHub3                                                                     |        |
|-------------------------------------------------------------------------------------|--------|
| Select Destination Location<br>Where should XHub3 be installed?                     |        |
| Setup will install XHub3 into the following folder.                                 |        |
| To continue, click Next. If you would like to select a different folder, click Brow | se.    |
| C:\Program Files\EVS Broadcast Equipment\XHub3                                      | vse    |
| At least 2,7 MB of free disk space is required.                                     |        |
| < <u>Back</u> <u>N</u> ext >                                                        | Cancel |

- 4. Select the location to save the drivers.
- 5. Click Next.

| 🔂 Setup - XHub3                                                                                                 | • 💌    |
|----------------------------------------------------------------------------------------------------|--------|
| Ready to Install<br>Setup is now ready to begin installing XHub3 on your computer.                              |        |
| Click Install to continue with the installation, or click Back if you want to review or<br>change any settings. |        |
| Destination location:<br>C:\Program Files\EVS Broadcast Equipment\XHub3                                         | *      |
| < >                                                                                                    | Ŧ      |
| < <u>B</u> ack Install                                                                                          | Cancel |

6. Click Install.

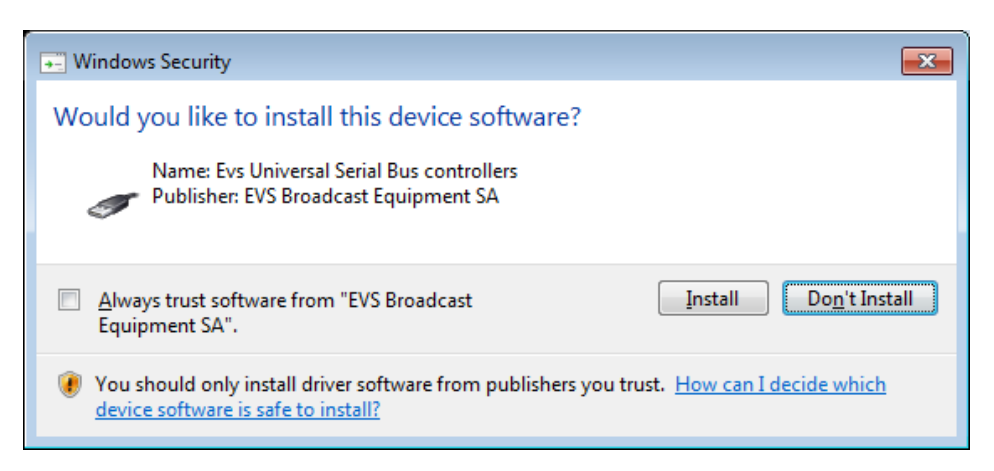

7. Click Install.

A DOS window opens for update.

| C:\Program Files\EVS Broadcast Equipment\XHub3\NG8X\NG8.exe |
|-------------------------------------------------------------|
| NG8 Update                                                  |
| U Program/Update NG8                                        |
| Q Quit                                                      |
|                                                             |
|                                                             |
|                                                             |
|                                                             |
|                                                             |
|                                                             |
|                                                             |
|                                                             |
| Current Software Version: 03.03 23-05-11 00 00 00 A0        |

The Branch Status LED on the XHub3 front panel show the software version already installed on the XHub3 device.

8. Press the U key to upgrade the software version (or press the Q key to quit without installing).

Once the upgrade is done, the following window opens:

| C:\Program Files\EVS Broadcast Equipment\XHub3\NG8X\NG8.exe | ×        |
|-------------------------------------------------------------|----------|
|                                                             | <b>^</b> |
|                                                             |          |
|                                                             |          |
|                                                             |          |
|                                                             |          |
|                                                             |          |
|                                                             |          |
|                                                             |          |
|                                                             |          |
| Erase sector: OB0000                                        |          |
| Press any key to continue                                   |          |
|                                                             | -        |

9. Press any key.

The following window appears:

| C:\Program Files\EVS Broadcast Equipment\XHub3\NG8X\NG8.exe | - • •    |
|-------------------------------------------------------------|----------|
| NG8 Update                                                  | <u>_</u> |
| U Program/Update NG8                                        | E        |
| Q Quit                                                      |          |
|                                                             |          |
|                                                             |          |
|                                                             |          |
|                                                             |          |
|                                                             |          |
|                                                             |          |
|                                                             |          |
|                                                             |          |
| Current Software Version: 03.03 23-05-11 00 00 00 A0        | -        |

10. Press Q to quit.

| Setup |                                                              |
|-------|--------------------------------------------------------------|
| ?     | You need to reboot the Xhub in order to complete the install |
|       | ОК                                                           |

- 11. Click OK to close the Setup wizard.
- 12. Shut down and restart the XHub3.

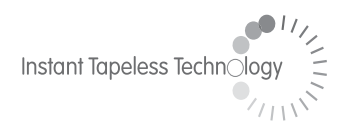

#### **EVS Broadcast Equipment** Liège Science Park 16, rue Bois St Jean B-4102 Ougrée Belgium

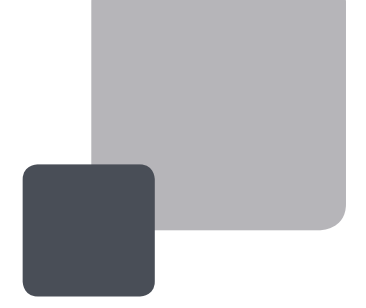

Corporate Headquarters +32 4 361 7000 North & Latin America Headquarters +1 973 575 7811 Asia & Pacific Headquarters +852 2914 2501

Other regional offices available on www.evs.tv/contact

To learn more about EVS go to **www.evs.tv**